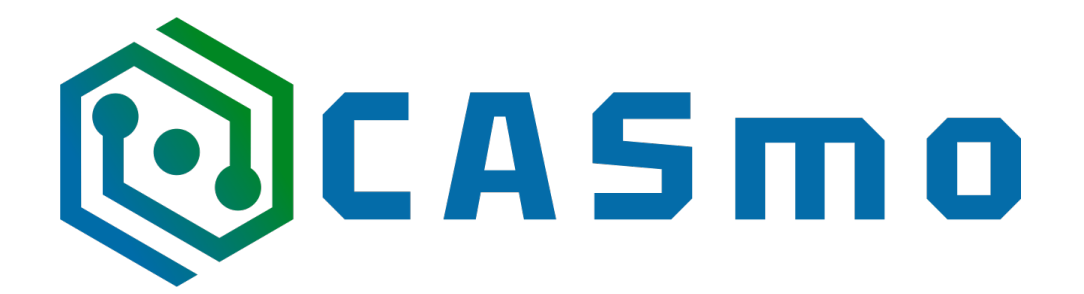

## **CASmo-NFC**

## **Software reset/update**

Schritt 1:

Schließen Sie das CASmo-NFC Modul per USB an einem PC / Mac Rechner an
Öffnen Sie im "Chrome" Browser (andere Browser können eventuell inkompatibel sein) diese URL: <u>https://espressif.github.io/esptool-js/</u>

- Wählen Sie die Baudrate "460800" und drücken Sie "Connect"

|                                       | SP Tool                                                                    |
|---------------------------------------|----------------------------------------------------------------------------|
|                                       | A Serial Flasher utility for Espressif chips<br>View the API Documentation |
| Program<br>Baudrate: 460800 V Connect |                                                                            |
| Console<br>Start Reset                |                                                                            |
|                                       | *                                                                          |
|                                       |                                                                            |
|                                       |                                                                            |
|                                       |                                                                            |
|                                       |                                                                            |
|                                       |                                                                            |
|                                       |                                                                            |
|                                       | · ·                                                                        |

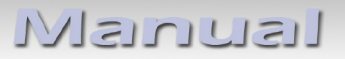

Schritt 2:

- Wählen Sie "USB Serial ...." aus und drücken "Verbinden"

### ...möchte eine Verbindung mit einem seriellen Port herstellen

| cu.Bluetooth-Incoming-Port     |                     |
|--------------------------------|---------------------|
| USB Serial (cu.usbserial-1430) |                     |
| Jabra STEALTH a2.7.0           |                     |
| 0                              | Abbrechen Verbinden |

Manual

#### Schritt 3:

- Wählen Sie "Erase Flash" und warten ca. 15 Sekunden bis der Vorgang abgeschlossen ist

| ← → C == espressif.github                                                                                                    | .io/esptool-js/                                                                                                    | * 🛛 😩 |
|----------------------------------------------------------------------------------------------------|----------------------------------------------------------------------------------------------------|-------|
|                                                                                                    | ESP Tool<br>A Serial Flasher utility for Espressif chips<br>View the API Documentation                                       |       |
| Program                                                                                                    |                                                                                                    |       |
| Connected to device: ESP32-D0V                                                                                                    | VD-V3 (revision 3)                                                                                                    |       |
| Copy Trace Disconnect Erase                                                                                                    | Flash                                                                                                    |       |
| Flash Address                                                                                                    | File                                                                                                    |       |
| 0x1000                                                                                                    | Datei auswählen Keine ausgewählt                                                                                             |       |
| Add File Program                                                                                                    |                                                                                                    |       |
| esptool.js<br>Serial port WebSerial Ver<br>Connecting chip type E<br>Chip is ESP32-DOWD-V3 (ro<br>Peatures: Wi-Fi, BT, Duai<br>Crystal is 40MHz<br>MAC: d4:d4:da:68:17:64<br>Uploading stub<br>Running stub<br>Stub running<br>Changing baudrate to 4600<br>Changed | ndorID 0x1a86 ProductID 0x7523<br>sp32<br>evision 3)<br>L Core, 240MHz, VRef calibration in efuse, Coding Scheme None<br>800 |       |

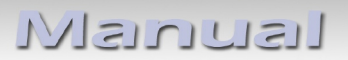

#### Schritt 4:

- Ändern Sie den Wert "0x1000" auf dem Wert "0x0000" und drücken anschließend die "Datei auswählen" aus

| ÷ | $\rightarrow$ G                                                                                                    | 25 espressif.github.io/esptool-js/                                                                                                    | ☆ 🛛         | • |
|---|----------------------------------------------------------------------------------------------------|----------------------------------------------------------------------------------------------------|-------------|---|
|   |                                                                                                    | A Serial Flasher utility for Espres                                                                                                    | sif chips   |   |
|   | Progra                                                                                                    | am                                                                                                    |             |   |
|   | Connected                                                                                                    | d to device: ESP32-D0WD-V3 (revision 3)                                                                                                    |             |   |
|   | Flash Add                                                                                                    | dress 1. File 2.                                                                                                    |             |   |
|   | 0x0000                                                                                                    | Datei auswählen Keine ausgewählt                                                                                                    |             |   |
|   | Add File                                                                                                    | Program                                                                                                    |             |   |
|   |                                                                                                    |                                                                                                    |             |   |
|   | esptool.<br>Serial p<br>Connectin<br>Detectin<br>Chip is :<br>Features<br>MAC: d4:<br>Uploadin<br>Running :<br>Stub run<br>Changing<br>Changed | js<br>port WebSerial VendorID 0x1a86 ProductID 0x7523<br>ing<br>ng chip type ESP32<br>ESP32-D0WD-V3 (revision 3)<br>s: Wi-Fi, BT, Dual Core, 240MHz, VRef calibration in efuse, Coding<br>is 40MHz<br>td4:da:68:17:64<br>ng stub<br>stub<br>nning<br>g baudrate to 460800 | Scheme None |   |

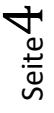

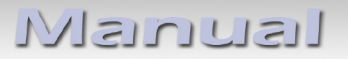

#### Schritt 5:

# - Wählen Sie die "esp32-firmware-merged\_Vx.x.bin" Datei aus (die Sie hier downloaden können: <u>https://casmo.info/shop/casmo-nfc-3#attr=</u> ) und drücken "Öffnen"

|                                | CASmo-NFC | ٥                | Q Suchen          |
|--------------------------------|-----------|------------------|-------------------|
| Name                           | Größe     | Art              | Änderungsdatum    |
| esp32-firmware-merged_V0.6.bin | 4,2 MB    | MacBinary-Archiv | Heute, 10:15      |
| esp32-firmware_merged_V0.5.bin | 4,2 MB    | MacBinary-Archiv | 20.11.2024, 19:01 |
| CASmo-NFC.pdf                  | 306 KB    | PDF-Dokument     | 25.10.2024, 00:02 |
|                                |           |                  |                   |
|                                |           |                  |                   |
|                                |           |                  |                   |
|                                |           |                  |                   |
|                                |           |                  |                   |
|                                |           |                  |                   |
|                                |           |                  |                   |
|                                |           |                  |                   |
|                                |           |                  |                   |
|                                |           |                  |                   |
|                                |           |                  |                   |
|                                |           |                  |                   |

Abbrechen

Öffnen

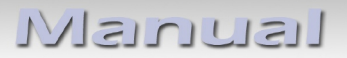

Schritt 6:

- Drücken Sie abschließend "Program" und warten bis der Programmiervorgang abgeschlossen ist. Das Modul kann nun vom PC / Mac getrennt und wieder neu eingerichtet werden

|                                                                          | SP Tool                                      |
|--------------------------------------------------------------------------|----------------------------------------------|
|                                                                          | A Serial Flasher utility for Espressif chips |
|                                                                          |                                              |
| Program                                                                  |                                              |
| Connected to device: ESP32-D0WD-V3 (revision 3)                          |                                              |
| Copy Trace Disconnect Erase Flash                                        | _                                            |
| Flash Address                                                            | File                                         |
| 0x0000                                                                   | Datei auswählen CASmo-Dactory.bin            |
| Add File Program                                                         |                                              |
|                                                                          |                                              |
| Writing at Oxofo9a (46%)                                                 |                                              |
| Writing at 0xd5978 (47%)<br>Writing at 0xd556 (47%)                      |                                              |
| Writing at Oxel8ec (50%)                                                 |                                              |
| Writing at 0xe60/D (52%)<br>Writing at 0xec048 (53%)                     |                                              |
| Writing at Oxfl4d8 (55%)<br>Writing at Oxf675d (56%)                     |                                              |
| Writing at 0xfb90e (58%)<br>Writing at 0x100b22 (60%)                    |                                              |
| Writing at 0x105e6f (61%)                                                |                                              |
| Writing at 0x100448 (63%)<br>Writing at 0x110706 (64%)                   |                                              |
| Writing at 0x115995 (66%)<br>Writing at 0x11aad2 (67%)                   |                                              |
| Writing at 0x12070b (69%)                                                |                                              |
| Writing at 0x125639 (70%)<br>Writing at 0x12b1a0 (72%)                   |                                              |
| Writing at 0x130666 (73%)<br>Writing at 0x1357c2 (75%)                   |                                              |
| Writing at 0x13abd8 (76%)                                                |                                              |
| Writing at 0x1455bd (80%)                                                |                                              |
| Writing at 0x14adcb (81%)<br>Writing at 0x150c18 (83%)                   |                                              |
| Writing at 0x15663d (84%)<br>Writing at 0x15bff9 (86%)                   |                                              |
| Writing at 0x161a9b (87%)                                                |                                              |
| Writing at 0x1676fe (89%)<br>Writing at 0x16fce4 (90%)                   |                                              |
| Writing at 0x178d7d (92%)<br>Writing at 0x17eb3e (93%)                   |                                              |
| Writing at 0x1840a9 (95%)                                                |                                              |
| Writing at 0x189886 (96%)<br>Writing at 0x18ec40 (98%)                   |                                              |
| Writing at 0x194896 (100%)<br>Wrote 1661296 bytes (1051546 compressed) a | t 0x0 in 28.51 seconds.                      |
| Hash of data verified.                                                   |                                              |
| Deaving                                                                  |                                              |

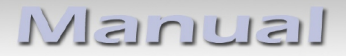

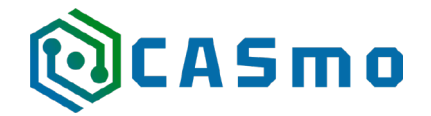

Caraudio-Systems Vertriebs GmbH Hersteller/Distribution In den Fuchslöchern 3 D-67240 Bobenheim-Roxheim

Email: support@casgermany.com

**Rechtlicher Hinweis:** Hier genannte Firmen- und Markenzeichen sowie Produktnamen, sind eingetragene Warenzeichen <sup>®</sup> und somit Eigentum der jeweiligen Rechteinhaber.